## HOW TO SUBMIT A CLAIM ONLINE

## Log in to the Aetna Member website and choose "Messages"

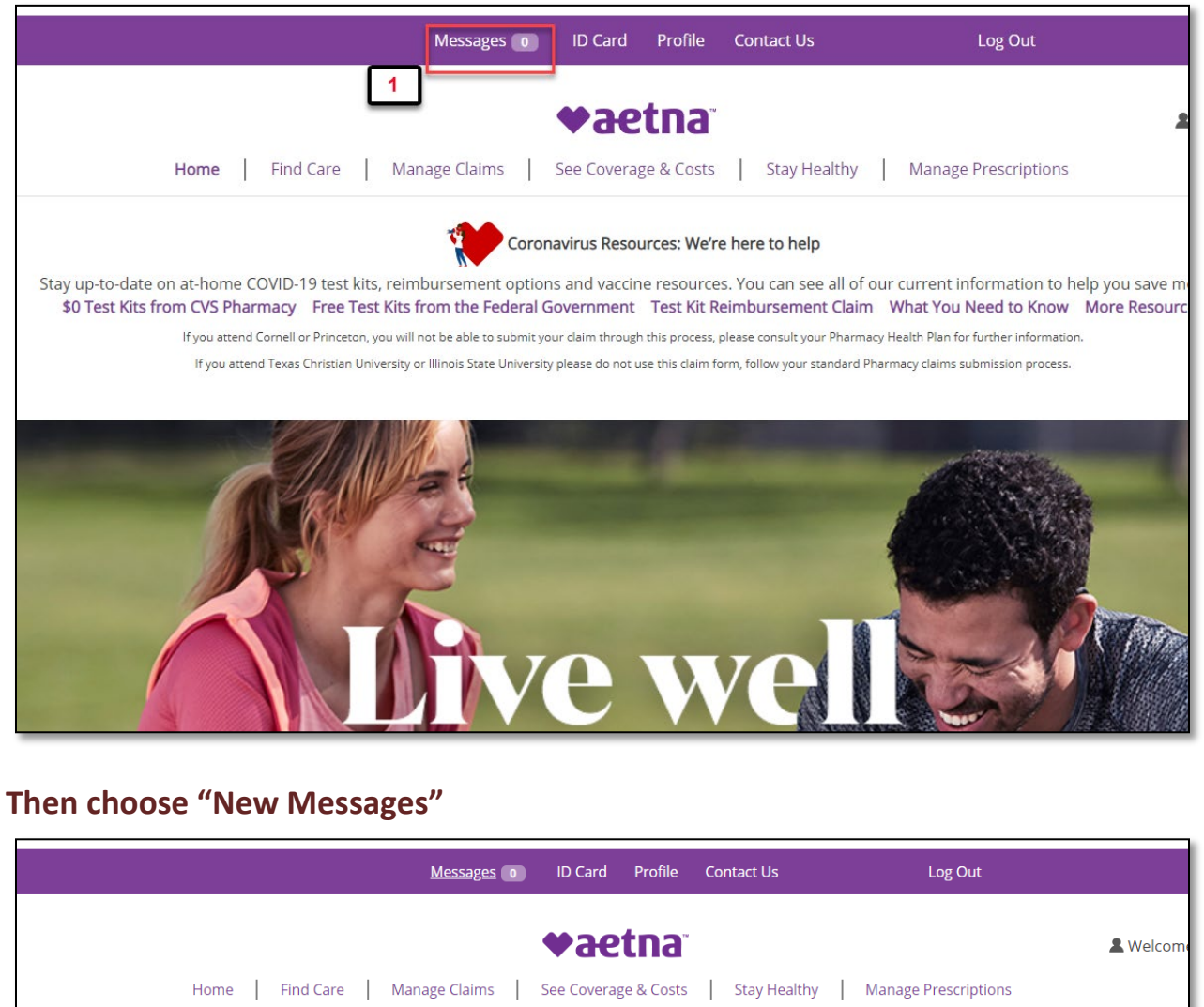

| Home Find Care Manage Claims See Coverage & Costs Stay Healthy Manage Prescriptions |
|-------------------------------------------------------------------------------------|
| Message Center                                                                      |
| Messages Letters & Communications                                                   |
| Inbox Sent Archived 2                                                               |
| You have no messages to view                                                        |
| Messages will automatically archive 90 days after you have read them.               |
| Show alerts in the home page when you are logged in                                 |

## In the Send Message tab, choose your topic

| member.aetna.com/secure/member/?v97#/noLayoutContentPage?page=contactUs      Call or Write Send Message  Send a secure message to our Member Services      *Required information      *Topic                                                                                                    | ae Contact Us - Google Chrome                                    |          |
|----------------------------------------------------------------------------------------------------|------------------------------------------------------------------|----------|
| Call or Write       Send Message         Send a secure message to our Member         Services         *Required information         *Topic         Select         Select         A complaint or appeal         A health condition         My coverage and benefits         Order medications online         Ordering specialty refill         int or appeal, we will         respond Via US Mail.         If this email address is incorrect or you no longer use it, please update it below.         andrew.aaron@vanderbil         *Your message (up to 9,599 characters)                                                                                                    | member.aetna.com/secure/member/?v97#/noLayoutContentPage?page=cc | ontactUs |
| Call or Write       Send Message         Send a secure message to our Member         services         *Required information         *Topic         Select         Select         A complaint or appeal         A health condition         My coverage and benefits         Order medications online         Ordering specialty refiil         Tespond via US Mail.         If this email address is incorrect or you no longer use it, please update it below.         andrew.aaron@vanderbil         *Your message (up to 9,599 characters)                                                                                                    |                                                                  |          |
| Call or Write       Send Message         Send a secure message to our Member         services         *Required information         *Topic         Select         A complaint or appeal         A complaint or appeal         A health condition         My coverage and benefits         Order medications online         Ordering specialty refiil         Tespond via US Mail.         If this email address is incorrect or you no longer use it, please update it below.         andrew.aaron@vanderbil         *Your message (up to 9,599 characters)                                                                                                    |                                                                  |          |
| Call or Write       Send Message         Send a secure message to our Member         *Required information         *Topic         Select         Select         A complaint or appeal         A health condition         My coverage and benefits         Order medications online         Order medications online         Order medications online         Order medications online         Order medications online         Order medications online         Order medications online         Order medications online         Prespond via US Mail.         If this email address is incorrect or you no longer use it,         please update it below.         * Email address:         andrew.aaron@vanderbil         *Your message (up to 9,599 characters)                                                                                                    |                                                                  |          |
| Send a secure message to our Member<br>Services<br>*Required information<br>*Topic<br>Select<br>Select<br>Calim<br>A complaint or appeal<br>A health condition<br>My coverage and benefits<br>Order medications online<br>Ordering specialty refill<br>Order medications online<br>Ordering specialty refill<br>Tespond via US Mail.<br>If this email address is incorrect or you no longer use it,<br>please update it below.<br>* Email address:<br>andrew.aaron@vanderbil<br>*Your message (up to 9,599 characters)                                                                                                    | Call or Write Send Message                                       |          |
| Send a secure message to our Member<br>sevices<br>*Required information<br>*Topic<br>Select<br>A complaint or appeal<br>A complaint or appeal<br>A complaint or appeal<br>files, total of 5 MB<br>My coverage and benefits<br>Order medications online<br>Order medications online<br>ordering specialty refill<br>other<br>respond via US Mail.<br>If this email address is incorrect or you no longer use it, please update it below.<br>* Email address:<br>andrew.aaron@vanderbil<br>*Your message (up to 9,599 characters)                                                                                                    |                                                                  |          |
| *Required information *Topic       Select     3       A clain     files, total of 5 MB       A complaint or appeal     files, total of 5 MB       A complaint or appeal     files, total of 5 MB       My coverage and benefits     order medications online       Order medications online     order medications online       Order medications online     ess below.       Other     int or appeal, we will       respond via US Mail.     int or appeal, we will       If this email address is incorrect or you no longer use it, please update it below.       * Email address:       andrew.aaron@vanderbil                                                                                                    | Send a secure message to our Member<br>Services                  |          |
| *Topic       Select       A complaint or appeal       A complaint or appeal       A complaint or appeal       A complaint or appeal       If this email address is incorrect or you no longer use it, please update it below.   * Email address:       andrew.aaron@vanderbil                                                                                                    | *Required information                                            |          |
| Select       A caim       A complaint or appeal       A health condition       My coverage and benefits       Order medications online       Ordering specialty refill       Other       aint or appeal, we will       respond via US Mail.       If this email address is incorrect or you no longer use it, please update it below.       * Email address:       andrew.aaron@vanderbil       *Your message (up to 9,599 characters)                                                                                                    | *Tania                                                           |          |
| Select     Image: Select for the select for the select |                                                                  |          |
| Select<br>A claim<br>A complaint or appeal<br>A health condition<br>My coverage and benefits<br>Order medications online<br>Ordering specialty refill<br>Other<br>ress below.<br>Other<br>aint or appeal, we will<br>respond via US Mail.<br>If this email address is incorrect or you no longer use it,<br>please update it below.<br>* Email address:<br>andrew.aaron@vanderbil<br>*Your message (up to 9,599 characters)                                                                                                    | Select V 3                                                       |          |
| A complaint or appeal       files, total of 5 MB         A health condition       files, total of 5 MB         My coverage and benefits       order medications online         Order medications online       ress below.         Other       aint or appeal, we will         respond via US Mail.       aint or appeal, we will         If this email address is incorrect or you no longer use it, please update it below.         * Email address:         andrew.aaron@vanderbil         *Your message (up to 9,599 characters)                                                                                                    | Select A claim                                                   |          |
| A health condition<br>My coverage and benefits<br>Order medications online<br>Ordering specialty refill<br>other<br>ress below.<br>aint or appeal, we will<br>respond via US Mail.<br>If this email address is incorrect or you no longer use it,<br>please update it below.<br>* Email address:<br>andrew.aaron@vanderbil<br>*Your message (up to 9,599 characters)                                                                                                    | A complaint or appeal<br>A backto condition                      |          |
| Order medications online       ress below.         Other       aint or appeal, we will         respond via US Mail.       If this email address is incorrect or you no longer use it,         please update it below.       *         * Email address:       andrew.aaron@vanderbil         *Your message (up to 9,599 characters)                                                                                                    | My coverage and benefits                                         |          |
| Other       aint or appeal, we will         respond via US Mail.       If this email address is incorrect or you no longer use it, please update it below.         * Email address:       andrew.aaron@vanderbil         *Your message (up to 9,599 characters)                                                                                                    | Order medications online<br>Ordering specialty refile            |          |
| respond via US Mail.<br>If this email address is incorrect or you no longer use it,<br>please update it below.<br>* Email address:<br>andrew.aaron@vanderbil<br>*Your message (up to 9,599 characters)                                                                                                    | Other aint or appeal, we will                                    |          |
| If this email address is incorrect or you no longer use it,<br>please update it below.<br>* Email address:<br>andrew.aaron@vanderbil<br>*Your message (up to 9,599 characters)                                                                                                    | respond via US Mail.                                             |          |
| <pre>please update it below. * Email address:     andrew.aaron@vanderbil *Your message (up to 9,599 characters)</pre>                                                                                                    | If this email address is incorrect or you no longer use it,      |          |
| * Email address:<br>andrew.aaron@vanderbil<br>*Your message (up to 9,599 characters)                                                                                                    | please update it below.                                          |          |
| * Email address:<br>andrew.aaron@vanderbil<br>*Your message (up to 9,599 characters)                                                                                                    |                                                                  |          |
| andrew.aaron@vanderbil<br>*Your message (up to 9,599 characters)                                                                                                    | * Email address:                                                 |          |
| *Your message (up to 9,599 characters)                                                                                                    | andrew.aaron@vanderbil                                           |          |
| rou message (ap to 3/333 end acters)                                                                                                    | *Your message (up to 9 599 characters)                           |          |
|                                                                                                    | i our massaBe (ab to sisse endineters)                           |          |
|                                                                                                    |                                                                  |          |
|                                                                                                    |                                                                  |          |
|                                                                                                    |                                                                  |          |
| [Total characters typed: 0   Total characters remaining: 9,599]                                                                                                    | [Total characters typed: 0   Total characters remaining: 9,599]  |          |

Fill out all the fields that are required (marked with an asterisk \*). And upload the document by clicking on "Select" and after you have typed your message click "Send"

| Call or Write Send Message                                                                                                |                                                                            |
|----------------------------------------------------------------------------------------------------|----------------------------------------------------------------------------|
| end a secure message to our Member                                                                                        | Answers to common questions                                                |
| required information                                                                                                    | + How do I submit a claim?                                                 |
| Topic                                                                                                    | + How long do I have to submit a claim?                                    |
| A claim 👻                                                                                                    | Why does my claim still show an amount I may owe? Lateracty paid this bill |
| *Please select the type of claim and enter the claim<br>information:<br>O Medical O Pharmacy                              | Where do I find the status of a claim?                                     |
| *Patient:                                                                                                    | + I can't find my claim on the list.                                       |
| SUBSCRIBER (You)                                                                                                    | + What is the typical time frame to process a claim?                       |
| Date of Service:                                                                                                    | + Why can't I see all my family members on                                 |
| MM/DD/YYYY III 4<br>↓ Upload<br>attachment(s) Add up to 5 files, total of 5 MB                                            |                                                                            |
| We will reply to the email address below.<br>If you are submitting a complaint or appeal, we will<br>respond via US Mail. |                                                                            |
| If this email address is incorrect or you no longer use it, please update it below.                                       |                                                                            |
| * Email address:<br>andrew.aaron@vanderbil                                                                                |                                                                            |
| *Your message (up to 9,599 characters)                                                                                    |                                                                            |
|                                                                                                    |                                                                            |
| [Total characters typed: 0  Total characters remaining: 9,599]                                                            |                                                                            |
| Send                                                                                                    |                                                                            |
|                                                                                                    |                                                                            |